## 佐賀県地理情報システム 安図くん の操作方法

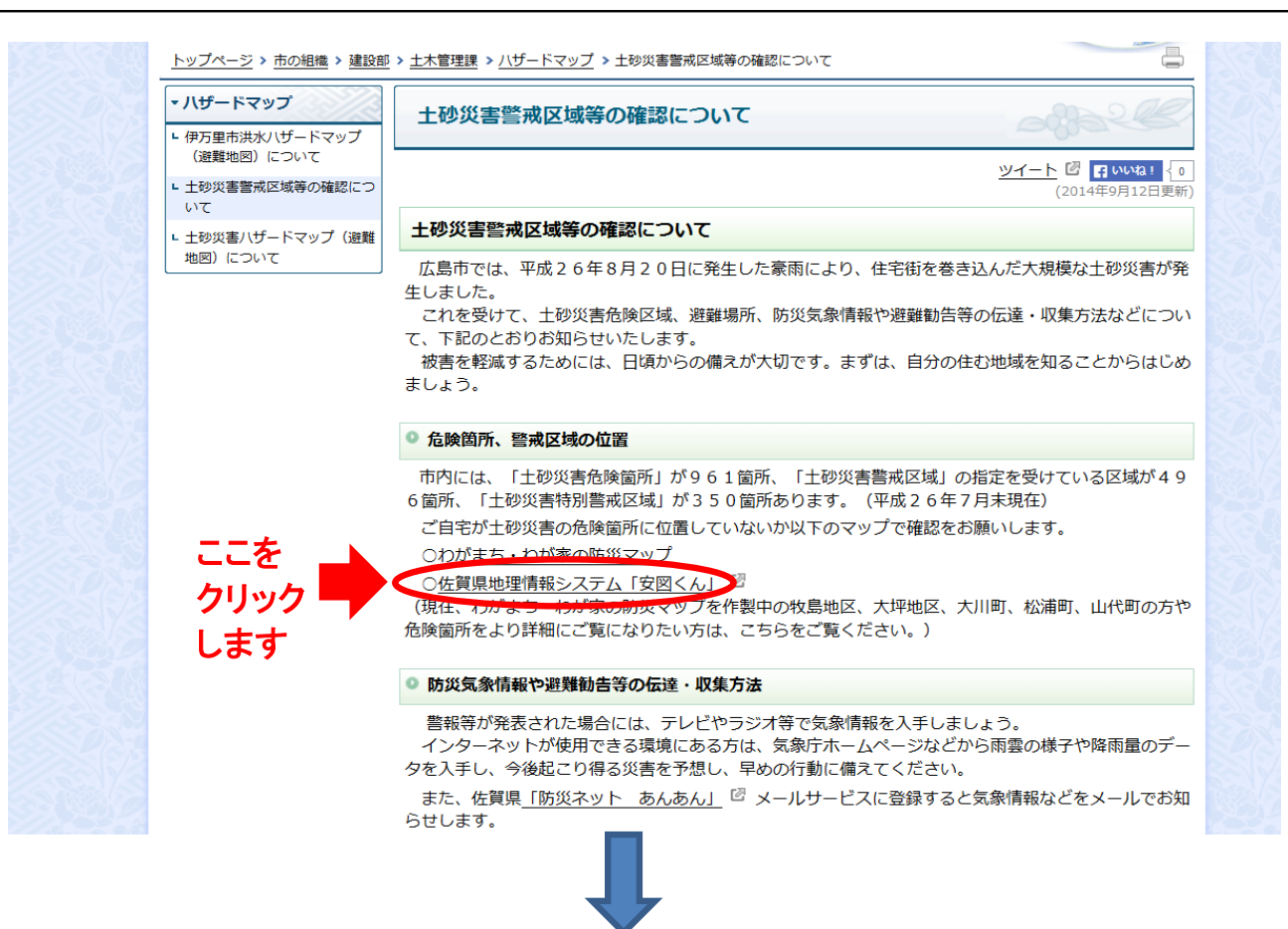

① 画面が表示されたら、【河川・砂防情報】や【森林情報】をクリックする

| 安図<ん<br>(佐賀県地理情報システム)                   |                                                                 |  |  |  |
|-----------------------------------------|-----------------------------------------------------------------|--|--|--|
| <b>閲覧メニュー</b><br>→見たい情報のボタンをクリックして下さい   | <b>システム利用に関して</b><br>インストール方法など click1                          |  |  |  |
| ○フ川・砂防情報 ←クリック → 土砂災害危険箇所とは? 浸水想定区域図とは? | 広告物規制区域図<br><sup>←クリッ</sup><br>ク<br>「<br>広告物規制交差点一覧<br>正告物規制とは? |  |  |  |
| <ul> <li></li></ul>                     | システム利用の問合せ先<br>佐賀県建設技術支援機構<br>(0952-26-1668)                    |  |  |  |

② 画面が表示されたら、左側の【ロにレのチェック】を入れると 土砂災害危険個所や山地災害危険地区が表示される

|                                                                                                    | 0  |                              |                                                                          |        |                |  |
|----------------------------------------------------------------------------------------------------|----|------------------------------|--------------------------------------------------------------------------|--------|----------------|--|
|                                                                                                    |    | G 🔾 🗢 🙋                      | 2) http://anzu.pref. <b>saga.lg.jp</b> /gauA/public_user/sinrin_main.htm |        | ×              |  |
| ファイル                                                                                                    |    | ファイル(F) ¥                    | 編集(E) 表示(V) お気に入り(A) ツール(T) ヘルプ(H)                                       | 0 -    |                |  |
|                                                                                                    | X  | 🚖 お気に入り                      | 🖕 🍠 佐賀新聞ニュース/The 🖻 佐賀県電子入札システム 🔊 おすすめサイト 🗢 🔊 Web スライス ギャラ マ              | a      | 0              |  |
| はり付け     は     ち     ち | -  | 🌈 佐賀県地理協                     | 情報 ▼ 🗟 ▼ 🖾 ● ページ(P) ▼ セーフティ(S) ▼ ツール(O) ▼ 🕢 ▼ 🤌                          | 12 10日 | <b>一</b><br>索と |  |
| *                                                                                                    | 31 | and the second second second |                                                                          | ;#:    | 祝,             |  |

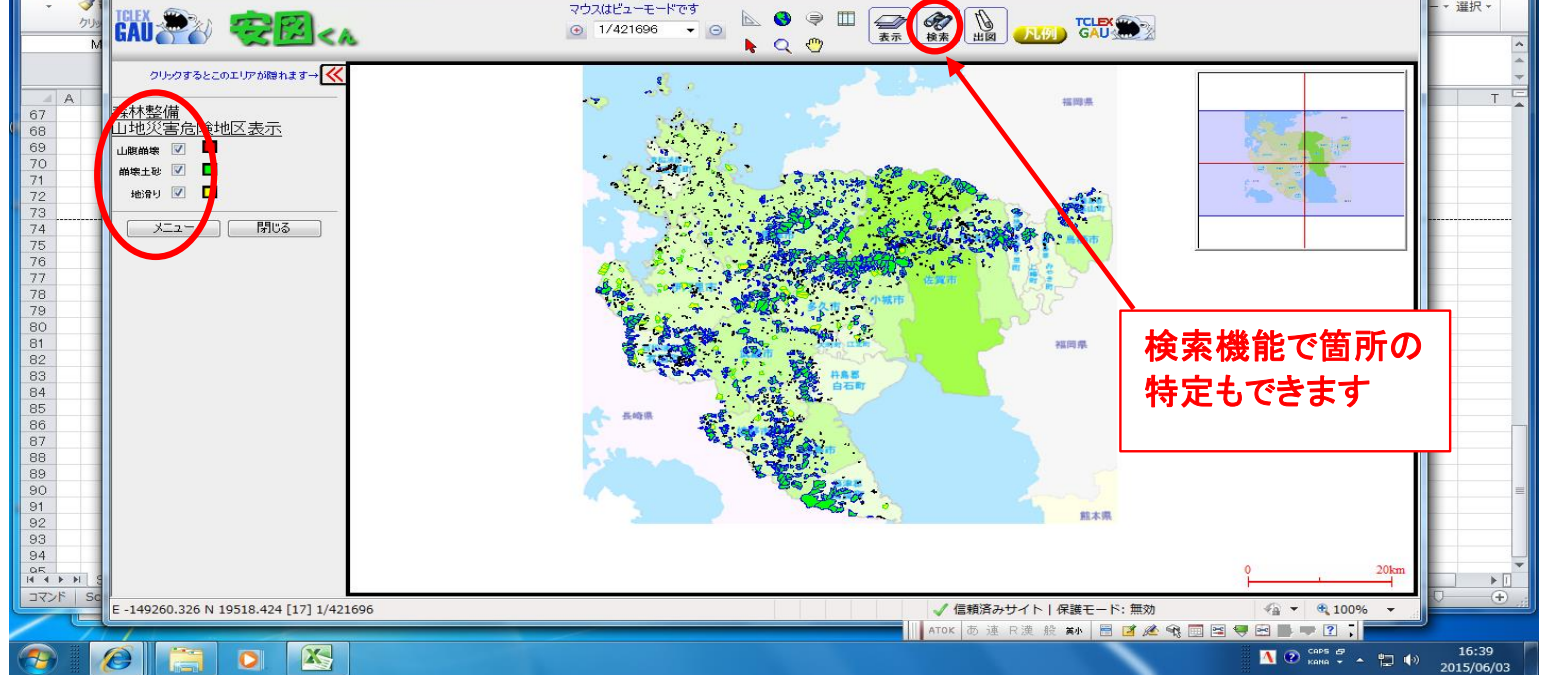